# 教学进度表教学内容导入操作步骤

## 一、配置教学进度表

步骤一:登录北京大学医学部"综合服务平台",在"服务中心"的搜索页面找到《教学进度 表》APP,如下图所示。

| ٢ | HE K .                                                                              | <i>大学</i> 医 | 学部<br>SCE CENTER   | 个/              | 人中心  | 办事大厅 | 〒 服务 | 中心   |      |    |      |    |    |    |      | Q、搜索服务 |
|---|-------------------------------------------------------------------------------------|-------------|--------------------|-----------------|------|------|------|------|------|----|------|----|----|----|------|--------|
|   | 教学进展                                                                                | 諘           |                    |                 |      |      |      | ٩    |      |    |      |    |    |    |      |        |
|   | 服务类别:                                                                               | 全部          | OA                 | 财务              | 公共服务 | 教务   | 科研服务 | 离校服务 | 平台基础 | 评价 | 其他服务 | 人事 | 设备 | 学工 | 迎新服务 |        |
|   | 服务角色:                                                                               | 全部          | 教师                 | 学生              | 游客   |      |      |      |      |    |      |    |    |    |      |        |
|   | A J<br>B<br>C<br>C<br>E<br>F<br>F<br>G<br>G<br>H<br>H<br>I<br>J<br>K<br>L<br>N<br>N | 教学)<br>(1)  | 世度表<br>① 約<br>② 2人 | 5<br>合合合合<br>收藏 | 4    | 4    |      |      |      |    |      |    |    |    |      |        |

### 步骤二:点击"教学进度表"app,进入教学进度表页面

| Q、 遺稿入選程与/選程名 造素 (高双提案)                 |                      |           |          |        |          |        |                   |        |        |             |                                                        |    |  |
|-----------------------------------------|----------------------|-----------|----------|--------|----------|--------|-------------------|--------|--------|-------------|--------------------------------------------------------|----|--|
| (1) (1) (1) (1) (1) (1) (1) (1) (1) (1) | i                    |           | <b>–</b> |        |          |        |                   |        |        |             |                                                        |    |  |
|                                         |                      |           |          |        |          |        |                   |        |        |             |                                                        |    |  |
|                                         |                      |           |          |        |          |        |                   |        |        |             |                                                        |    |  |
| 导出                                      |                      |           |          |        |          |        |                   |        |        |             |                                                        |    |  |
| 操作                                      | 课程号 🍦                | 课程名  ⇒    | 课序号 🍦    | ∉业 ≑   | 班级 🚊     | 年级 🍦   | 开课单位 🍦            | 课程性质 🍦 | 课程类别 🍦 | 上课周次 🍦      | 上课时间地点 🍦                                               | 学分 |  |
| 記置教学进度                                  | 89130004             | 病理生理学     | S01      | 医学检验技术 | 医学检验2016 | 2016级  | 基础医学院             | 选修课    | 专业必修课  | 7-9周        | 7-9周 星期二 5-6节 局                                        |    |  |
| 日置教学进度                                  | 89130303             | 创新思维训练III | 01       | 临床医学   | 临床医学201  | 2015级  | 基础医学院             |        |        | 1-9周,1-9周   | 1-9周 星期五 1-4节 PB                                       |    |  |
| 置教学进度                                   | 89130228             | 创新性综合实    | 06       | 基础医学   | 基础医学201  | 2015级  | 基础医学院             |        |        | 11周,11周,11周 | 11周 星期二 7-8节 实验                                        |    |  |
| 置教学进度                                   | 89130228             | 创新性综合实    | 07       | 基础医学   | 基础医学201  | 2015级  | 基础医学院             |        |        | 12周         | 12周 星期二 1-8节 实验                                        |    |  |
| 置教学进度                                   | 89130228             | 创新性综合实    | 08       | 基础医学   | 基础医学201  | 2015级  | 基础医学院             |        |        | 15周,14周,13  | 14周 星期三 1-4节 实验                                        |    |  |
|                                         | 89130228             | 创新性综合实    | 05       | 基础医学   | 基础医学201  | 2015级  | 基础医学院             |        |        | 12周,10周     | 12周 星期五 5-8节 实验                                        |    |  |
| 置教学进度                                   |                      | 创新性综合实    | 04       | 临床医学   | 临床医学201  | 2015级  | 基础医学院             |        |        | 5周,3周       | 5周 星期四 5-8节 实验                                         |    |  |
| 置教学进度<br>置教学进度                          | 89130228             |           |          |        |          | 2045/5 | 其础医觉院             |        |        | 6周4周        | 6周 思期回 5 9茶 安静                                         |    |  |
| 置数学进度<br>置教学进度<br>置教学进度                 | 89130228<br>89130228 | 创新性综合实    | 03       | 临床医学   | 临床医学201  | 2015级  | 020 Hold 25-9-970 |        |        | 0110,-4780  | 0/6 mm 200 1 0 1 3 2 2 2 2 2 2 2 2 2 2 2 2 2 2 2 2 2 2 |    |  |

## 步骤三:选择一个组,点击配置教学进度表按钮,进入操作页面

| 教学进度表       | <b>牧学进度表</b> 2017-2018学年2学题 切换       |           |       |        |          |       |        |        |        |             |                  |    |  |  |
|-------------|--------------------------------------|-----------|-------|--------|----------|-------|--------|--------|--------|-------------|------------------|----|--|--|
| Q、请输入课程号    | /课程名                                 |           |       | 搜索     | [高级搜索]   |       |        |        |        |             |                  |    |  |  |
| 开课单位: 请选择   | L                                    |           | -     |        |          |       |        |        |        |             |                  |    |  |  |
| 1210条数据 [清空 | 210条数据 [清空旗集]                        |           |       |        |          |       |        |        |        |             |                  |    |  |  |
| 母田          |                                      |           |       |        |          |       |        |        |        |             |                  |    |  |  |
| 操作          | 课程号 🌲                                | 课程名 👙     | 课序号 🍦 | 专业 ↓   | 班级 ⇒     | 年级 ⇒  | 开课单位 🍦 | 课程性质 🍦 | 课程类别 🍦 | 上课周次 🌲      | 上课时间地点           | 学分 |  |  |
| 配置数学进度      | 89130004                             | 病理生理学     | S01   | 医学检验技术 | 医学检验2016 | 2016级 | 基础医学院  | 选修课    | 专业必修课  | 7-9周        | 7-9周 星期二 5-6节 局  |    |  |  |
| 配置教学进度      | 89130303                             | 创新思维训练III | 01    | 临床医学   | 临床医学201  | 2015级 | 基础医学院  |        |        | 1-9周,1-9周   | 1-9周 星期五 1-4节 PB |    |  |  |
| 配置教学进度      | 89130228                             | 创新性综合实    | 06    | 基础医学   | 基础医学201  | 2015级 | 基础医学院  |        |        | 11周,11周,11周 | 11周 星期二 7-8节 实验  |    |  |  |
| 配置教学进度      | 89130228                             | 创新性综合实    | 07    | 基础医学   | 基础医学201  | 2015级 | 基础医学院  |        |        | 12周         | 12周 星期二 1-8节 实验  |    |  |  |
| 配置数学进度      | 89130228                             | 创新性综合实    | 08    | 基础医学   | 基础医学201  | 2015级 | 基础医学院  |        |        | 15周,14周,13  | 14周 星期三 1-4节 实验  |    |  |  |
| 配置数学进度      | 89130228                             | 创新性综合实    | 05    | 基础医学   | 基础医学201  | 2015级 | 基础医学院  |        |        | 12周,10周     | 12周 星期五 5-8节 实验  |    |  |  |
| 配置数学进度      | 89130228                             | 创新性综合实    | 04    | 临床医学   | 临床医学201  | 2015级 | 基础医学院  |        |        | 5周,3周       | 5周 星期四 5-8节 实验   |    |  |  |
| 配置数学进度      | 89130228                             | 创新性综合实    | 03    | 临床医学   | 临床医学201  | 2015级 | 基础医学院  |        |        | 6周,4周       | 6周 星期四 5-8节 实验   |    |  |  |
| 配置教学进度      | 89130228                             | 创新性综合实    | 02    | 临床医学   | 临床医学201  | 2015级 | 基础医学院  |        |        | 5周,3周       | 5周 星期二 5-8节 实验   |    |  |  |
| 1           |                                      |           |       |        |          |       |        |        |        |             |                  | •  |  |  |
| <> 1-1      | ✓ > 1-10 总记录数 1210 期時至 1 页 每页显示 10 ▼ |           |       |        |          |       |        |        |        |             |                  |    |  |  |

步骤四:选择排课周次和节次,如部分周次的上课教室或教师相同,可以同时选中多个 周次和节次

| 教学进度表       |                                                                                                  |                                                                                                    |                |                                                                                                    |                         |      |                              |    |
|-------------|--------------------------------------------------------------------------------------------------|----------------------------------------------------------------------------------------------------|----------------|----------------------------------------------------------------------------------------------------|-------------------------|------|------------------------------|----|
| 2置教学讲       | e                                                                                                |                                                                                                    |                |                                                                                                    |                         |      |                              |    |
|             |                                                                                                  | ✔ 配置数学进度                                                                                                |                |                                                                                                    |                         |      | 录入教学进度                       |    |
| 前位置:创新思     | 继训练III-[01] 排课要求描述:                                                                              | 无                                                                                                    |                |                                                                                                    |                         |      | 已选中节次: 1                     | 清空 |
| 課周次:        | 3-9周 1-2周<br>),7-9                                                                               | 1-9周                                                                                                    | 1,选择周次         |                                                                                                    |                         |      | <b>教师设置:</b><br>李文胜(款援)      | 添加 |
| 分周次: 1<br>2 | 3         5         7         9         11           4         6         8         10         12 | 13         15         17         19         21           14         16         18         20         22 |                |                                                                                                    |                         |      | 0006169072<br>教 <b>容</b> 设置: | 添加 |
| 节次/星期       | 星期一    星                                                                                         | 期二 星期三                                                                                                  | 星期四            | 星期五                                                                                                    | 星期六                     | 星期日  | PBL款室<br>款室关型:实验款室           |    |
| 第一节         |                                                                                                  |                                                                                                    |                |                                                                                                    |                         |      | LINE WAR 555                 |    |
| 第三节         |                                                                                                  | _ 2 3                                                                                                   | # 由 芸 次        |                                                                                                    |                         |      |                              |    |
| 第四节         |                                                                                                  | 2, 3                                                                                                    | 四甲 尸孩          |                                                                                                    |                         |      |                              |    |
| 第五节         | 3-9周 5-6节<br>谢思维训练III-[01]<br>李文胜                                                                |                                                                                                    |                |                                                                                                    |                         |      |                              |    |
| 第六节<br>第七节  | PBL教室                                                                                            |                                                                                                    |                |                                                                                                    |                         |      |                              |    |
| 骤五:<br>第-   | 教师设置<br>─步:点击                                                                                    | (可添加、<br>"添加教师                                                                                          | 、删除)<br>5"按钮,进 | ┺╼┱<br>「┙┙」。<br>「」、<br>「」、<br>「」、<br>「」、<br>「」、<br>「」、<br>「」、<br>「」、<br>「」、<br>」、<br>「」、<br>」、<br>「」、<br>」、<br>「」、<br>」、<br>「」、<br>」、<br>」、<br>「」、<br>」、<br>」、<br>」、<br>」、<br>」、<br>」、<br>」、<br>」、<br>」、<br>」、<br>」、<br>」、<br>」 | • <sup>取消</sup><br>加上课者 | 牧师的页 | 面                            |    |
| Ē           | ]选中节次:                                                                                           | : 1                                                                                                    |                |                                                                                                    |                         | 清空   | 选择                           |    |
| 卖           | 如师设置:                                                                                            |                                                                                                    |                |                                                                                                    |                         | 添加   | 教师                           |    |
|             | 李文胜(故                                                                                            | (19)                                                                                                    |                |                                                                                                    |                         |      |                              |    |

第二步:进入到添加上课教师页面后,输入教师的职工号或者姓名即可查询出教师,勾中教师,点击确定即添加教师

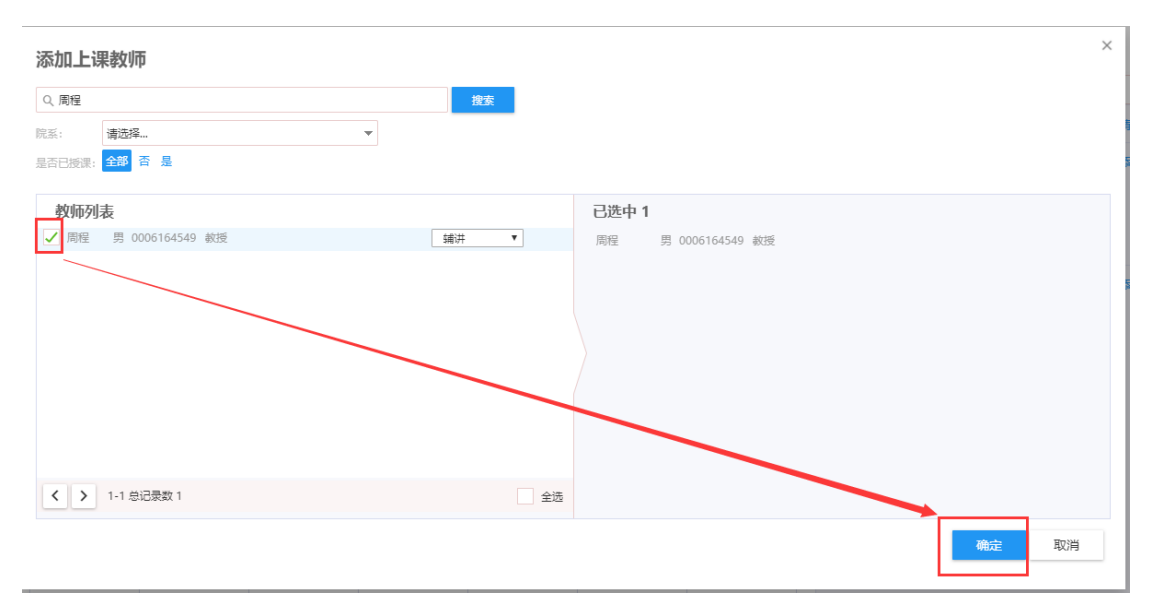

第三步:如要删除教师,将教师的选中状态设为未选中状态(未选中状态时,教师左边 没有蓝条)

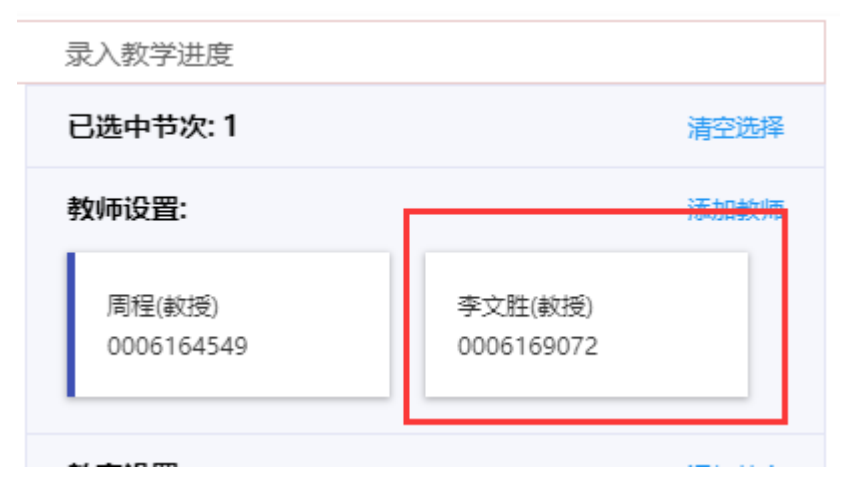

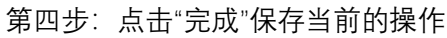

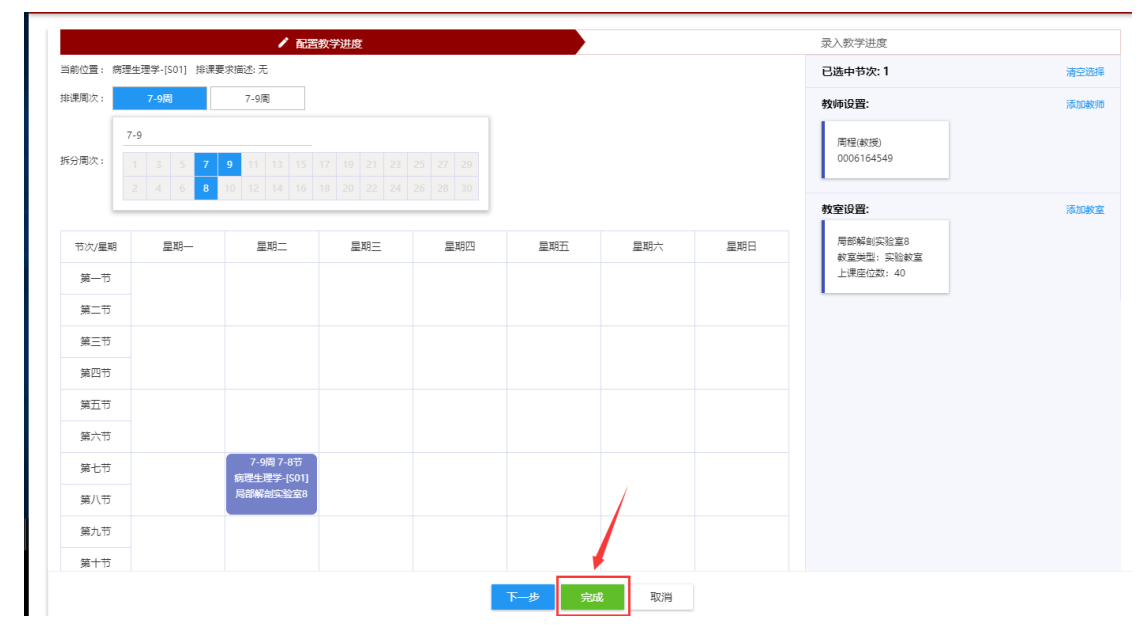

### 步骤六:教室设置

第一步:点击"添加教室"按钮,进入到添加教室页面

| 教室设置:     | 添加教室       |
|-----------|------------|
| PBL教室     | 仪器分析实验3    |
| 教室类型:实验教室 | 教室类型: 实验教室 |
| 上课座位数:999 | 上课座位数: 16  |

第二步:进入到添加教室后,选择相应的教室,点击确定,即添加完成教室(注: 教室只能选中一个,系统默认为新添加的教室)

| Q, 请输)     | 、教室名称             |         |      | 搜索      |          |
|------------|-------------------|---------|------|---------|----------|
| 学楼:        | 请选择               |         | -    |         |          |
| 室类型:       | 请选择               |         | -    |         |          |
| 星          | 大于等于 ▼            | (1) 仅空闲 |      |         |          |
| 选择         | 教室名称              | 教学楼 🚆   | 教室类型 | 上课座位数   | \$<br>\$ |
| $\bigcirc$ | 细胞分析实验室           | 中心实验楼   | 实验教室 | 1       | 5        |
| $\bigcirc$ | 仪器分析实验2           | 卫生楼     | 实验教室 | 10      | 6        |
| $\bigcirc$ | 仪器分析实验1           | 卫生楼     | 实验教室 | 1       | 6        |
| $\bigcirc$ | 物理实验室             | 病理楼     | 实验教室 | 10      | 6        |
| $\bigcirc$ | 细胞与遗传实验室5         | 细胞楼     | 实验教室 | 2       | 0        |
|            | 细胞与遗传实验室4         | 细胞楼     | 实验教室 | 2       | 0        |
| $\bigcirc$ | 细胞与遗传实验室3(…       | 细胞楼     | 实验教室 | 2       | 0        |
| $\bigcirc$ | 细胞与遗传实验室2         | 细胞楼     | 实验教室 | 2       | 0        |
| $\bigcirc$ | 细胞与遗传实验室1         | 细胞楼     | 实验教室 | 2       | 0        |
| $\bigcirc$ | 病原与免疫实验室7         | 病理楼     | 实验教室 | 2       | 0        |
| >          | 1-10 总记录数 154  跳轴 | 铚 1 页   |      | 每页显示 10 | -        |

第三步:添加完教室后,点击"完成按钮"即可保存当前添加的教室

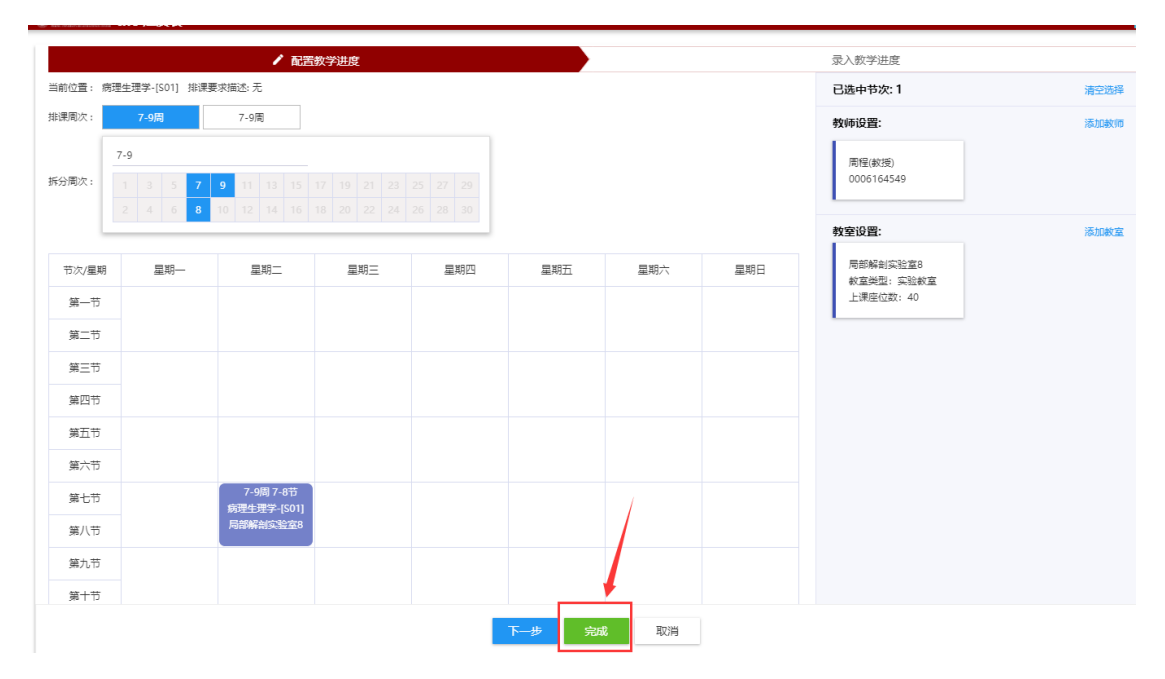

第四步:如想删除教室。1,将教室选为"未选中"状态(未选中状态为:左侧没有蓝条);2, 点击完成保存当前操作;

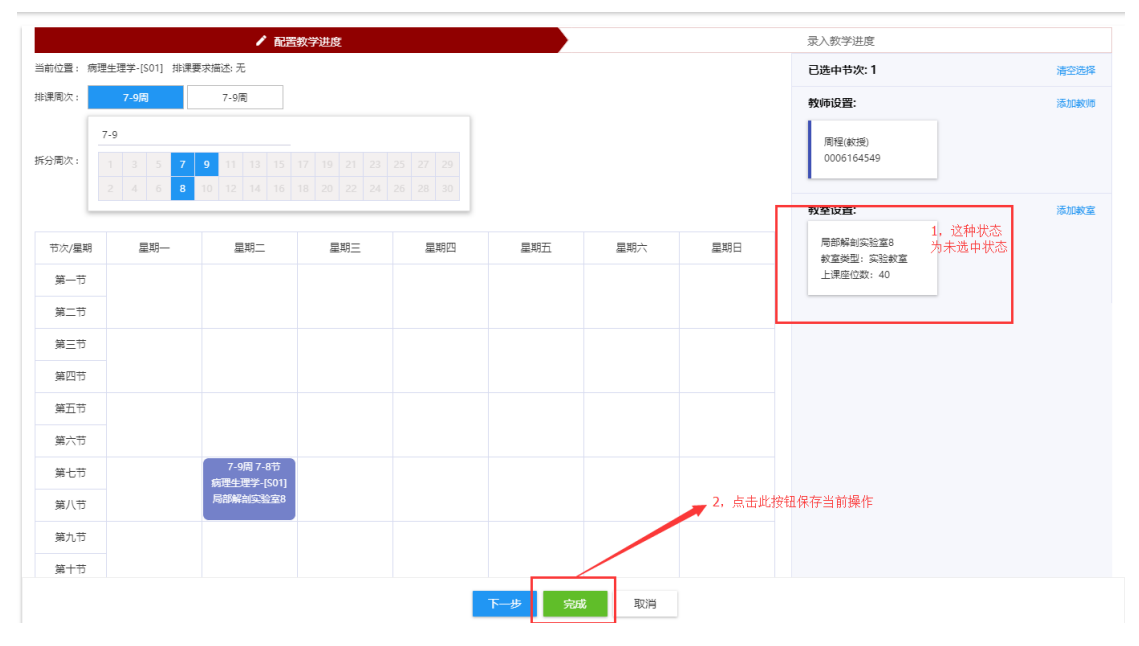

# 二、录入教学进度内容

(1) 手动录入教学进度内容

所有的教室和教师添加完成后,进入到录入教学进度中。 步骤一:点击"下一步"按钮。

#### 配置教学进度

| ✔ 配置教学进度                                                                                                    |
|----------------------------------------------------------------------------------------------------|
| 前位置: 创新思维训练III-[01] 排课要求描述 无                                                                                                    |
| 果同次: 3-9周 1-2周 1-9周                                                                                                    |
| 3.9     1     3     5     7     9     11     13     15     17     19     21     23     25     27     29       2     4     6     8     10     12     14     16     18     20     22     24     25     27     29 |
| 古次/星期         星期二         星期二         星期四         星期五         星期四         星期五         星期3                                                                                                    |
| 第一节                                                                                                    |
| 第二节                                                                                                    |
| 第三节                                                                                                    |
| 第四节                                                                                                    |
| 第五节<br>4新思维/Witem-1011                                                                                                    |
| 第六节                                                                                                    |
| 第七节                                                                                                    |

步骤二:在录入教学进度页面,点击"编辑"按钮,补充每一节次的理论内容,上课 内容等

| 配置教学 | 进度  |      |      |                                       | ×    |
|------|-----|------|------|---------------------------------------|------|
|      |     |      | 配置教学 | ↓ ↓ ↓ ↓ ↓ ↓ ↓ ↓ ↓ ↓ ↓ ↓ ↓ ↓ ↓ ↓ ↓ ↓ ↓ | 教学进度 |
| 编辑   | 导入  |      |      |                                       |      |
| 周次   | 星期  | 开始节次 | 结束节次 | 上课内容                                  | 备注   |
| 第1周  | 星期四 | 第3节  | 第4节  |                                       |      |
| 第2周  | 星期四 | 第3节  | 第4节  |                                       |      |
| 第3周  | 星期四 | 第3节  | 第4节  |                                       |      |
| 第4周  | 星期四 | 第3节  | 第4节  |                                       |      |
| 第5周  | 星期四 | 第3节  | 第4节  |                                       |      |
| 第6周  | 星期四 | 第3节  | 第4节  |                                       |      |
| 第7周  | 星期四 | 第3节  | 第4节  |                                       |      |
| 第8周  | 星期四 | 第3节  | 第4节  |                                       |      |
| 第9周  | 星期四 | 第3节  | 第4节  |                                       |      |
| 第10周 | 星期四 | 第3节  | 第4节  |                                       |      |
| 第11周 | 星期四 | 第3节  | 第4节  |                                       |      |
| 第12周 | 星期四 | 第3节  | 第4节  |                                       |      |
| 第13周 | 星期四 | 第3节  | 第4节  |                                       |      |
| 第14周 | 星期四 | 第3节  | 第4节  |                                       |      |

### 步骤三:为每一节次添加上课内容等

#### 配置教学进度

|         |        |      | 配置教学 | 料理度 ノンジャン アンジャン アンション アンジャン アンジャン アンジャン アンジャン アンジャン アンシー アンジャン アンジャン アンジャン アンジャン アンジャン アンジャン アンジャン アンシー アンジャン アンシー アンシー アンシー アンシー アンシー アンシー アンシー アンシ | 教学进度  |
|---------|--------|------|------|----------------------------------------------------------------------------------------------------|-------|
|         |        |      |      |                                                                                                    |       |
| 周次      | 星期     | 开始节次 | 结束节次 | 上课内容                                                                                                    | 备注    |
| 第1周     | 星期四    | 第3节  | 第4节  | 上课内容                                                                                                    | 多媒体教室 |
| 第2周     | 星期四    | 第3节  | 第4节  |                                                                                                    |       |
| 第3周     | 星期四    | 第3节  | 第4节  |                                                                                                    |       |
| 第4周     | 星期四    | 第3节  | 第4节  |                                                                                                    |       |
| 第5周     | 星期四    | 第3节  | 第4节  |                                                                                                    |       |
| 第6周     | 星期四    | 第3节  | 第4节  |                                                                                                    |       |
| 第7周     | 星期四    | 篇3节  | 第4节  |                                                                                                    |       |
| 第8周     | 星期四    | 第3节  | 第4节  |                                                                                                    |       |
| 第9周     | 星期四    | 第3节  | 第4节  |                                                                                                    |       |
| 第10周    | 星期四    | 第3节  | 第4节  |                                                                                                    |       |
| 第11周    | 星期四    | 第3节  | 第4节  |                                                                                                    |       |
| \$\$12图 | 豆粕而    | 留2节  | 每1节  |                                                                                                    |       |
|         | 나는 기별이 |      |      |                                                                                                    |       |

×

步骤四:节次的上课内容维护完毕后,点击完成,即可完成配置教学进度

| 配置教学 | 进度     |        |      |           | ×     | t          |
|------|--------|--------|------|-----------|-------|------------|
|      |        |        | 配置数学 | 进度 / 录    | 入教学进度 |            |
|      |        |        |      |           |       | _          |
| 周次   | 星期     | 开始节次   | 结束节次 | 上课内容      | 备注    |            |
| 第1周  | 星期四    | 第3节    | 第4节  | 上课内容      | 多媒体軟室 | -          |
| 第2周  | 星期四    | 第3节    | 第4节  |           |       |            |
| 第3周  | 星期四    | 第3节    | 第4节  |           |       | :          |
| 第4周  | 星期四    | 第3节    | 第4节  |           |       | 1:         |
| 第5周  | 星期四    | 第3节    | 第4节  |           |       | <b>]</b> ' |
| 第6周  | 星期四    | 第3节    | 第4节  |           |       | -          |
| 第7周  | 星期四    | 第3节    | 第4节  |           |       |            |
| 第8周  | 星期四    | 第3节    | 第4节  |           |       |            |
| 第9周  | 星期四    | 第3节    | 第4节  |           |       |            |
| 第10周 | 星期四    | 第3节    | 第4节  |           |       |            |
| 第11周 | 星期四    | 第3节    | 第4节  |           |       |            |
| 每10回 | ###R/M | \$\$2# | 体水井  |           |       |            |
|      |        |        |      | 上一步 完成 取消 |       |            |

# (2) 自动导入教学进度内容

步骤五:如老师不想单个输入,可导出模板,根据上学期或者是去年已有的内容,在 excel 表格中填写完成,进行导入

| 配置教学         | 进度  |            |            | 导入数据                    | ·<br>⇒入数据 |       |      |  |  |  |  |  |
|--------------|-----|------------|------------|-------------------------|-----------|-------|------|--|--|--|--|--|
|              |     |            | 配置教学进      | 度                       |           | ∕ 录入義 | 文学进度 |  |  |  |  |  |
| 编辑           | 导入  |            |            | 1 上传文件                  |           |       |      |  |  |  |  |  |
| 周次           | 星期  | 开始节次       | 结束节次       | 如果您是初次使用,建议您下戰导入樓板进行查看。 |           |       | 备注   |  |  |  |  |  |
| 第1周          | 星期四 | 第3节        | 第4节        | 开始上传                    |           |       |      |  |  |  |  |  |
| 第2周          | 星期四 | 第3节        | 第4节        | 2 导入数据                  |           |       |      |  |  |  |  |  |
| 第3周          | 星期四 | 第3节        | 第4节        | 英法文件 ト 佐会地 氏自动 日 入 教展   |           |       |      |  |  |  |  |  |
| 第4周          | 星期四 | 第3节        | 第4节        |                         |           |       |      |  |  |  |  |  |
| 第5周          | 星期四 | 篇3节        | 篇4节        | 3 元成                    |           |       |      |  |  |  |  |  |
| 第6周          | 星期四 | 第3节        | 第4节        |                         |           |       |      |  |  |  |  |  |
| 第7周          | 星期四 | 第3节        | 第4节        |                         |           |       |      |  |  |  |  |  |
| 第8周          | 星期四 | 第3节        | 第4节        |                         |           |       |      |  |  |  |  |  |
| 第9周          | 星期四 | 第3节        | 第4节        |                         |           |       |      |  |  |  |  |  |
| 第10周         | 星期四 | 第3节        | 第4节        |                         |           |       |      |  |  |  |  |  |
| 第11周         | 星期四 | 第3节        | 第4节        |                         |           |       |      |  |  |  |  |  |
| 第12周         | 星期四 | 第3节        | 第4节        |                         |           |       |      |  |  |  |  |  |
| 第11周<br>第12周 | 星期四 | 第3节<br>第3节 | 第4节<br>第4节 | 上一步取消                   |           |       |      |  |  |  |  |  |

第一步:点击"导入"按钮,进入到导入数据页面

第二步:点击"下载导入模板"按钮,下载模板

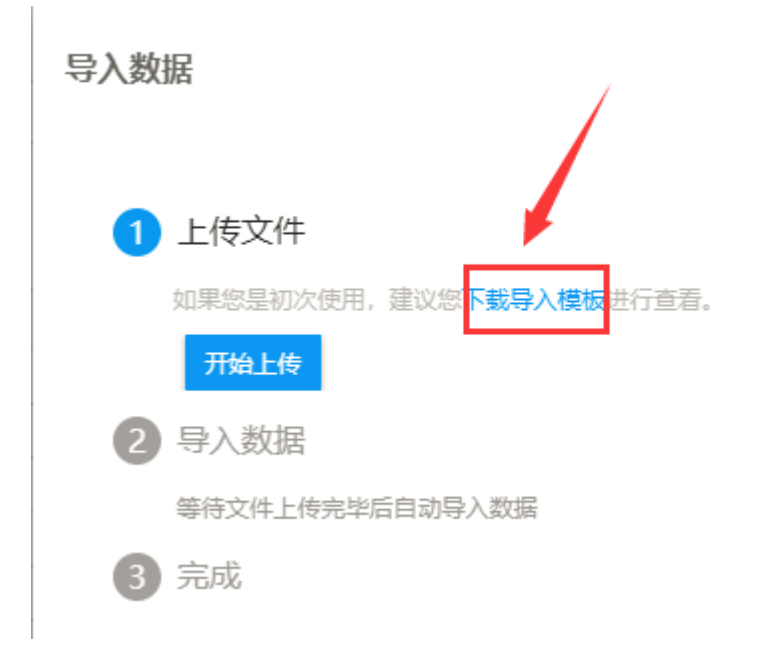

### 第三步:在导出的 excel 表格中填写完成上课内容和备注

| XII .        | 5-0                   | C <sup>2</sup> - = 配置教学进度(3).xks [兼容模式] - Excel |              |        |       |      |          |                  |     |              |                     |                        |             |       |    |     |    |                                                            |
|--------------|-----------------------|-------------------------------------------------|--------------|--------|-------|------|----------|------------------|-----|--------------|---------------------|------------------------|-------------|-------|----|-----|----|------------------------------------------------------------|
| 文件           | 开始                    | 插入                                              | 页面布局         | 公式 数   | 据 审   | 阆 视图 |          |                  |     |              |                     |                        |             |       |    |     |    |                                                            |
| ■<br>結點<br>◆ | 剪切<br>  复制 →<br>  格式刷 | Arial<br>B I                                    | <u>u</u> • . | × 10 × | A A S |      | ≫-<br>∉≢ | ■ 自动换行 ■ 合并后居中 、 | 9   | 溯<br>⋛ - % ᠈ | ▼<br>00. 0.0<br>•.0 | ●<br>美<br>件<br>格式<br>▼ | 豪用<br>表格格式、 | ●元格样式 | 日本 | 計論  | 格式 | <ul> <li>▶ 自动求和</li> <li>● 埴充 ·</li> <li>◆ 清除 ·</li> </ul> |
| 剪贴板          | R Γ <sub>α</sub>      |                                                 | 字体           |        | G     |      | 对齐方      | π, ž             | i l | 数字           | G                   |                        | 样式          |       |    | 单元格 |    |                                                            |
| F5           | -                     | : 🗙                                             | √ .fx        |        |       |      |          |                  |     |              |                     |                        |             |       |    |     |    |                                                            |

|    | A      | В      | C        | D        | E        | F      | G                  | H         | 1       |
|----|--------|--------|----------|----------|----------|--------|--------------------|-----------|---------|
| 1  | 周次(文本) | 星期(文本) | 开始节次(文本) | 结束节次(文本) | 上课内容(文本) | 备注(文本) | 数据唯一标识(文本)         |           |         |
| 2  | 第1周    | 星期四    | 第3节      | 第4节      | 上课内容     | 多媒体教室  | 6F375B0A80660B0FE0 | )530D5AA8 | C0DC68  |
| 3  | 第2周    | 星期四    | 第3节      | 第4节      |          |        | 6F375B0A80680B0FE0 | )530D5AA8 | IC0DC68 |
| 4  | 第3周    | 星期四    | 第3节      | 第4节      |          |        | 6F375B0A806A0B0FE  | 0530D5AA8 | 3C0DC68 |
| 5  | 第4周    | 星期四    | 第3节      | 第4节      |          |        | 6F375B0A806C0B0FE  | 0530D5AA8 | 3C0DC68 |
| 6  | 第5周    | 星期四    | 第3节      | 第4节      |          |        | 6F375B0A806E0B0FE  | 0530D5AA8 | 3C0DC68 |
| 7  | 第6周    | 星期四    | 第3节      | 第4节      |          |        | 6F375B0A80700B0FE0 | )530D5AA8 | IC0DC68 |
| 8  | 第7周    | 星期四    | 第3节      | 第4节      |          |        | 6F375B0A80720B0FE0 | )530D5AA8 | ICODC68 |
| 9  | 第8周    | 星期四    | 第3节      | 第4节      |          |        | 6F375B0A80740B0FE0 | )530D5AA8 | C0DC68  |
| 10 | 第9周    | 星期四    | 第3节      | 第4节      |          |        | 6F375B0A80760B0FE0 | )530D5AA8 | IC0DC68 |
| 11 | 第10周   | 星期四    | 第3节      | 第4节      |          |        | 6F375B0A80780B0FE0 | )530D5AA8 | IC0DC68 |
| 12 | 第11周   | 星期四    | 第3节      | 第4节      |          |        | 6F375B0A807A0B0FE  | 0530D5AA8 | 3C0DC68 |
| 13 | 第12周   | 星期四    | 第3节      | 第4节      |          |        | 6F375B0A807C0B0FE  | 0530D5AA8 | 3C0DC68 |
| 14 | 第13周   | 星期四    | 第3节      | 第4节      |          |        | 6F375B0A807E0B0FE  | 0530D5AA8 | 3C0DC68 |
| 15 | 第14周   | 星期四    | 第3节      | 第4节      |          |        | 6F375B0A80800B0FE0 | )530D5AA8 | IC0DC68 |
| 16 | 第15周   | 星期四    | 第3节      | 第4节      |          |        | 6F375B0A80820B0FE0 | )530D5AA8 | IC0DC68 |
| 17 | 第16周   | 星期四    | 第3节      | 第4节      |          |        | 6F375B0A80840B0FE0 | )530D5AA8 | IC0DC68 |
| 18 | 第17周   | 星期四    | 第3节      | 第4节      |          |        | 6F375B0A80860B0FE0 | )530D5AA8 | IC0DC68 |
| 19 | 第18周   | 星期四    | 第3节      | 第4节      |          |        | 6F375B0A80880B0FE0 | )530D5AA8 | CODC68  |
| 20 |        |        |          |          |          |        |                    |           |         |
| 21 |        |        |          |          |          |        |                    |           |         |
| 22 |        |        |          |          |          |        |                    |           |         |
| 23 |        |        |          |          |          |        |                    |           |         |

第四步:点击"开始上传"按钮,选择相应的 excel 表格导入

注:通过自动导入的方式录入教学进度内容时,每次均需重新下载模板,对于同一门 课程的不同轨道也需重新下载模板。

 $\times$